## 繳費方式

0

☞須先完成「作者資料」、「自我檢查表」及「摘要」,才可進行繳費。
 ☞繳費方式共三種:線上刷卡、網路ATM、劃撥。

1. 首先確認瀏覽器畫面,有無出現「封鎖程式/阻擋彈跳視窗」圖示。

【本操作以 chrome 為說明,兩種方式可確認】

| 方法一 | :瀏覽器左上方有無出 | 現 ■圖示(如下圖) |
|-----|------------|------------|
|-----|------------|------------|

| 🍪 台灣講理學會     | ×                       | +                       |          |          |           |            |             |                |                 | ~          | - |
|--------------|-------------------------|-------------------------|----------|----------|-----------|------------|-------------|----------------|-----------------|------------|---|
| ← → C 🔒 🗤    | na.org.tw               |                         |          |          |           |            |             |                |                 |            | Ē |
| 🔛 應用程式 📢 墓院公 | 文線上簽核 🧯                 | 鐵續款育講產積分                | 🛞 台灣護理學會 | 台灣護理學會後台 | ♀ 縮短網址產生器 | 8-r 🔞 中華民國 | 漢理師議 🔡 ABCD | PDF - 在線 🕄 Hif | let hichannel 🕄 | )台灣講理學會機構… | * |
| Ś            | 台灣護<br>TAIWAN NURSES AS | 理學會<br>ISOCLATION, TWNA |          |          |           |            |             | Englis         | h 會員登入          | 0 0        | ۹ |
| i            | 認識學會                    | 會員服務                    | 學術活動     | 進階/認證    | 出版品       | 國際事務       | 領導培訓        | 研究發展           | 護理資訊            | 資源分享       |   |

按此 後,出現畫面可能會有兩種:

A. 有出現「彈出式視窗與重新導向」,將彈出式視窗設定為【允許】。

| 台灣護理學會                                   | 會官網設定暨後台功制 🗙 🋞 台灣護理學會          |             | × ③ 新分頁           |              | ×   +   |      |      |      | ~ -         |
|------------------------------------------|--------------------------------|-------------|-------------------|--------------|---------|------|------|------|-------------|
| $\leftarrow \   \rightarrow \   {\tt G}$ | twna.org.tw/ForDemo/PageList.a | aspx?1x8jy⊦ | InXeNT0j3UjMAG1IC | Q%3d%3d#main | Content |      |      |      | ₿ ✿ 🛊       |
| 198 <u>80</u> 1997                       | twna.org.tw                    | ×           |                   |              |         |      |      |      |             |
| 認識                                       | <ul> <li>□ 已建立安全連續</li> </ul>  |             | 進階/認證             | 出版品          | 國際事務    | 領導培訓 | 研究發展 | 護理資訊 | 資源分享        |
| 進階/認                                     | ⑦ 彈出式視窗與重新導向                   | •           | 階/認證 / 個案         | 報告送審作詞       | 業 /     |      |      |      | % <b>⊏f</b> |
|                                          | 重設權限                           |             | 5送審作業             |              |         |      |      |      |             |
| 基層護理                                     | 🚯 Cookie 目前使用 4 個 C            | ookie 🛙     |                   |              |         |      |      |      |             |
| 個案報告                                     | ✿ 網站設定                         | Ľ           | <b>夏登</b> 入       |              |         | ● 灌  | 委登入  |      |             |

B. 無出現「彈出式視窗與重新導向」, 請點選「網路設定」。

| 🛞 台灣護理學                                                  | ≜ ×         | +                |   |       |          |                 |             |              |                |                 | ~        | - |         |
|----------------------------------------------------------|-------------|------------------|---|-------|----------|-----------------|-------------|--------------|----------------|-----------------|----------|---|---------|
| $\ \ \leftrightarrow \ \ \  \  \  \  \  \  \  \  \  \  $ | twna.org.tw |                  |   |       |          |                 |             |              |                |                 |          | Ŕ | $\star$ |
| 📙 應用程式                                                   | twna.org.tw |                  | × | 穹護理學會 | 台灣護理學會後台 | <b>ৎ</b> 编短網址產生 | 器-r 혨 中華民國i | 養理師護… 🔡 ABCD | PDF - 在绿 🔇 HiN | Net hichannel 🔇 | 台灣護理學會機構 | » | •   [   |
|                                                          | 已建立安全連線     |                  | • |       |          |                 |             |              | Englis         | h會員登入           | 60       | Q |         |
|                                                          | 🚯 Cookie    | 目前使用 10 個 Cookie | Ø |       |          |                 |             |              |                |                 | J        |   |         |
|                                                          | 🌣 網站設定      |                  | Ľ | 術活動   | 進階/認證    | 出版品             | 國際事務        | 領導培訓         | 研究發展           | 護理資訊            | 資源分享     |   |         |

接著跳出畫面如下圖,請先點選「安全性與隱私權」項次,選擇「彈出 式視窗與重新導向」選單,並將彈出式視窗設定為【允許】。

## 第1頁,共5頁

| ③ 台灣議理學會官振設定暨後台功制 × │ ※ 台灣議理學會                                                  | × 💿 新分頁                                    | × 🌣 設定                  | × +                                                                                                    | $\checkmark$       |
|---------------------------------------------------------------------------------|--------------------------------------------|-------------------------|----------------------------------------------------------------------------------------------------|--------------------|
| $\leftrightarrow$ $\rightarrow$ <b>C</b> $\odot$ Chrome   chrome://settings/con | ent/siteDetails?site=https%3A%2F%2Fwww.twr | na.org.tw               |                                                                                                    | Ċ                  |
| 設定                                                                              | Q、 授尋設定                                    |                         |                                                                                                    |                    |
| ▲ 你與 Google                                                                     | 1 個 Cookie                                 |                         | <b></b><br><b></b><br><b></b><br><b></b><br><b></b><br><b></b><br><b></b><br><b></b><br><b></b><br><b></b> |                    |
| 自動填入                                                                            |                                            |                         |                                                                                                    |                    |
| 安全性與隱私權     安全性與隱私權                                                             | 相继 P 民                                     |                         | 重設權限                                                                                                    |                    |
| 🍄 外觀                                                                            | ♀ 位置                                       | 約問 (預設)                 | •                                                                                                    |                    |
| Q、 授舉引擎                                                                         | ■ 摄影機                                      | 詢問 (預設)                 | Ψ                                                                                                    |                    |
| □ 預設瀏覽器                                                                         | ● 麥克風                                      | 詢問 (預設)                 | •                                                                                                    |                    |
|                                                                                 | (**) 動作態應器                                 | 允許 (預設)                 |                                                                                                    |                    |
| ▼ 約<br>超<br>前                                                                   | ▲ 通知                                       | 韵問 (預設)                 | •                                                                                                    |                    |
| 擴充功能 🖸                                                                          | <> JavaScript                              | <b>允許 (預設)</b>          |                                                                                                    |                    |
| 關於 Chrome                                                                       | 🛄 岡片                                       | <b>允</b> 許 (預設)         | •                                                                                                    |                    |
|                                                                                 | 2 2 彈出式視窗與重新導向                             | 允許                      | -                                                                                                    | 設定【允許】             |
| ナけー· 測時四十                                                                       | 日本海山田 🖥 (                                  | ん 丁 回)                  |                                                                                                    |                    |
| <b>カ法一・</b> 倒見 品 石 上 /                                                          | 7月 無 山 坈 = (;                              | 如下回)                    |                                                                                                    |                    |
| <ul> <li>③ 個/專案投稿系統</li> <li>× +</li> </ul>                                     |                                            |                         |                                                                                                    | 0 – 0 ×            |
| IH94SOgn2YbHlujH8SJXAlg7BDtOhJMybiJX                                            | vk3flrt3y%2f1xJwsc9dne0TV5kigs             | LSt2HaQsFds13Qo%2fxszki | QA%3d%3d                                                                                                   | 🚽 🕂 🛱 🖬 🖬 🖬        |
| 台灣護理學會                                                                          |                                            |                         |                                                                                                    | » ☷ 閱讀清單           |
|                                                                                 |                                            |                         | =                                                                                                    |                    |
| 番 查 辦 法 相 關 貢 料 卜 重                                                             | ( 操作指5) 送蕃及通過總表                            | 又獻查證撰寫與避免抄象             | Ę                                                                                                    |                    |
|                                                                                 |                                            |                         |                                                                                                    |                    |
| 有出現 🖥 ,請拚出                                                                      | - 🖬 ,並點躍「                                  | 一律允許httr                | ).//www.2                                                                                                  | oct e-twna org tw  |
|                                                                                 | 送人 共下                                      |                         | <u>.,, , , , , , , , , , , , , , , , , , ,</u>                                                             | iet.e twild.org.tw |
| 的彈出式視窗和重新                                                                       | 导向」→請按「                                    | <b>元成」</b> 。            |                                                                                                    |                    |
|                                                                                 |                                            | ~                       |                                                                                                    |                    |
| 已封鎖彈出式視窗:                                                                       |                                            | ~                       |                                                                                                    |                    |
|                                                                                 |                                            |                         |                                                                                                    |                    |
| <ul> <li>https://www.act.e-</li> </ul>                                          | 8&MID=1600&stat                            | tus=OK                  |                                                                                                    |                    |
| <ol> <li>● 一律公許 https://w</li> </ol>                                            | ww.act.e.twpa.org.tw                       | 的溜出                     |                                                                                                    |                    |
| 〒118日11105.//W                                                                  | ww.act.e-twna.org.tw                       |                         |                                                                                                    |                    |
| 风机固怕重新等的                                                                        |                                            |                         |                                                                                                    |                    |
| ○ 繼續封鎖                                                                          |                                            |                         |                                                                                                    |                    |
|                                                                                 |                                            |                         |                                                                                                    |                    |
| 90 TE                                                                           | 2                                          | <b>⇒</b> #              |                                                                                                    |                    |
| <b>■</b> /王                                                                     |                                            |                         |                                                                                                    |                    |
|                                                                                 |                                            |                         |                                                                                                    |                    |
|                                                                                 |                                            |                         |                                                                                                    |                    |

2. 線上刷卡繳費

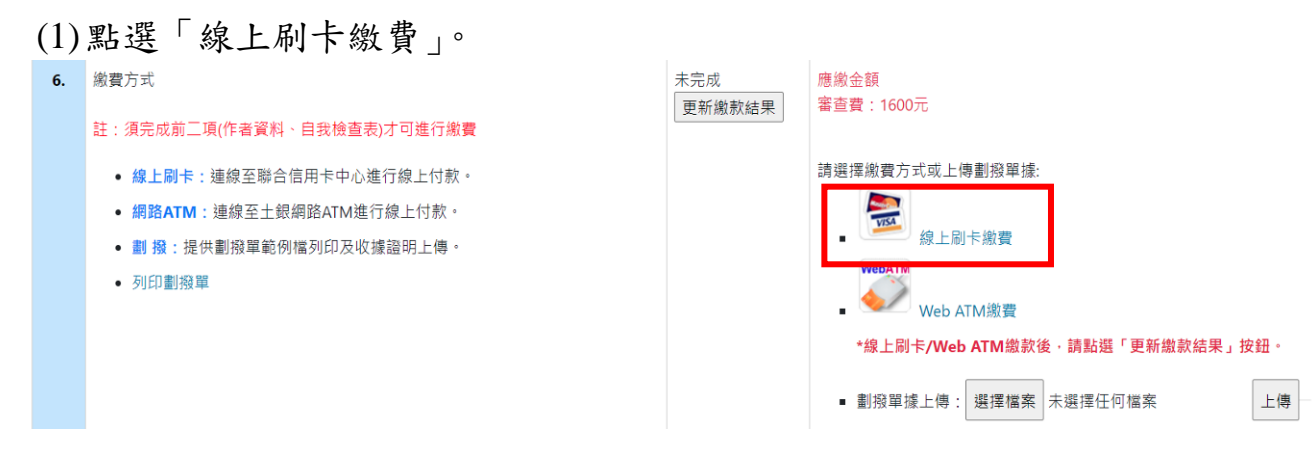

(2) 進入線上刷卡頁面,請按「確定」。

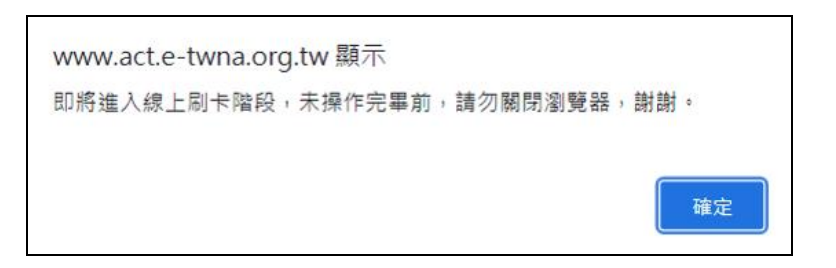

(3) 輸入信用卡資訊後,點按「確認付款」。

|                                                                                                 | B<br>Diners Club<br>Diners Club<br>DISCOVER |
|-------------------------------------------------------------------------------------------------|---------------------------------------------|
| 請輸入您的信用卡資料(Please enter                                                                         | your Credit Card Information):              |
| 特約商店(Merchant) 补                                                                                | 土團法人台灣護理學會                                  |
| 訂單編號(Order Number)                                                                              |                                             |
| 交易日期(Trans. Date) 2                                                                             | 0211123                                     |
| 交易金額(Trans. Amount) 業                                                                           | 所台幣(NT\$) 1600 元                            |
| 信用卡卡號(Card Number)* [                                                                           |                                             |
| 有效期限(Expiration Date)*                                                                          | ✔月(Month) ↓年(Year)                          |
| 卡片跨面後三碼<br>DFS請輸入卡片跨後三-四位之檢查碼<br>The last 3-4 digit number on or next to the<br>signature panel |                                             |
| - 1 - 1 - 1 - 1 - 1                                                                             | 2===                                        |

(4)完成付款後,「更新繳款結果」則更新「已完成」狀態。

| 6. | 繳費方式                                                                                                    | 未完成    | 應繳金額                                      |
|----|----------------------------------------------------------------------------------------------------|--------|-------------------------------------------|
|    | 註:須完成前二項(作者資料、自我檢查表)才可進行繳費                                                                                                | 更新繳款結果 | ★当賀:1600元                                 |
|    | <ul> <li>線上刷卡:連線至聯合信用卡中心進行線上付款。</li> <li>網路ATM:連線至土銀網路ATM進行線上付款。</li> <li>劃撥:提供劃撥單範例檔列印及收據證明上傳。</li> <li>列印劃撥單</li> </ul> |        | 請選擇繳費方式或上傳劃撥單據:                           |
|    |                                                                                                    |        | <ul> <li>- 劃撥單據上傳:選擇檔案 未選擇任何檔案</li> </ul> |

3. Web ATM 繳費(需等待金資中心作業時間,才可更新繳款結果)

| (1 | )點選「Web ATM 繳費」。                                                                                                    |               |                                                  |
|----|----------------------------------------------------------------------------------------------------|---------------|--------------------------------------------------|
| 6. | 繳費方式<br>註:須完成前二項(作者資料、自我檢查表)才可進行繳費                                                                                        | 未完成<br>更新繳款結果 | 應繳金額<br>審查費:1600元                                |
|    | <ul> <li>線上刷卡:連線至聯合信用卡中心進行線上付款。</li> <li>網路ATM:連線至土銀網路ATM進行線上付款。</li> <li>劃撥:提供劃撥單範例檔列印及收據證明上傳。</li> <li>列印劃撥單</li> </ul> |               | 請選擇繳費方式或上傳劃撥單據:                                  |
| (2 | 的進入網路 ATM 繳費頁面,請按「4                                                                                                    | 確定」。          | <ul> <li>劃撥單據上傳:選擇檔案</li> <li>未選擇任何檔案</li> </ul> |

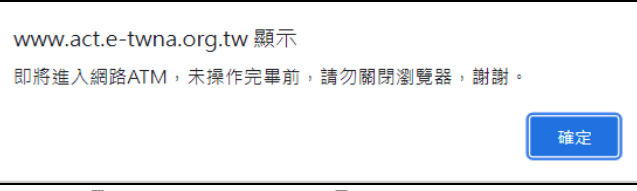

(3)可採「QR code」或「晶片金融卡」方式,以土地銀行(代碼 005)及銷帳編號(此為依繳費編號,使用一次性之銷帳編號)進行付款作業。

| ○又勿向木                | 計画注人台灣羅田學會                   | ●当時編録               |              |
|----------------------|------------------------------|---------------------|--------------|
| ○繳費編號                |                              | ○繳費說明               | 台灣護理學會線上申辦總款 |
| ○交易日期                |                              | ○交易時間               |              |
| ○交易金額                | 1600元                        | ○轉出行帳號              | -            |
| ○付款人手續費              | 元                            | ○交易序號               |              |
| ◎帳戶餘額                | 元                            |                     |              |
| l印本頁僅供協助<br>f記得取出晶片卡 | 交易通知之用·不得作為3<br>·按下一步回網路商店。( | 応易憑據。<br><b>アー步</b> | ED           |

- (4)確認繳款金額後,請按「確認」。
- (5)網頁彈跳「付款成功」訊息。

| 纲頁訊息 |      |
|------|------|
| ⚠    | 付款成功 |
| 面    | 定    |

(6) 若網路 ATM 繳費失敗,請按「列印」。

| ○交易結果                 | ▲V211 傳送序號重複,調               | 訊息去棄          |                  |
|-----------------------|------------------------------|---------------|------------------|
| ○繳費單位名稱               | 社團法人台灣護理學會                   | ○銷帳編號         |                  |
| ○繳費編號                 |                              | ○繳費說明         | 台灣護理學會線上申辦約<br>款 |
| ○交易日期                 |                              | ○交易時間         |                  |
| ○交易金額                 | 1600元                        | ○轉出行帳號        | -                |
| ○付款人手續費               | 元                            | ○交易序號         |                  |
| ○帳戶餘額                 | 元                            |               |                  |
| ]印本頁僅供協助3<br>f記得取出晶片卡 | 交易通知之用,不得作為3<br>·按下一步回網路商店。( | 交易憑據 列<br>下一步 |                  |

(7)畫面如下,可依此進行 ATM 匯款帳號進行轉帳。
(提醒,此匯款帳號為專屬此次繳費之一次性銷帳編號)

| 信用卡/ATM交易失敗·申辦單號                      |
|---------------------------------------|
| ATM匯款帳號資訊如下,請嘗試改用其他銀行自動提款機完成繳款。       |
| 匯款帳號 銀行代碼:005 銀行名稱:土地銀行台北分行 應繳金額:1600 |
| 列印 關閉                                 |

第4頁,共5頁

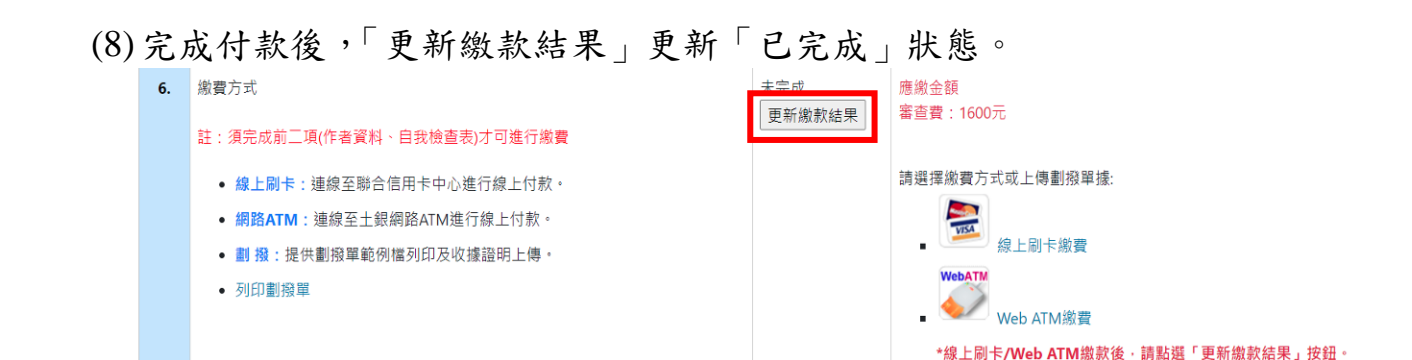

- 4.劃撥
  - (1) 點選「列印劃撥單」並下載及列印後,至郵局完成劃撥繳款。

| 6. | 繳費方式                                                                                                    | 未完成    | 應繳金額            |  |  |
|----|----------------------------------------------------------------------------------------------------|--------|-----------------|--|--|
|    | 註:須完成前二項(作者資料、自我檢查表)才可進行繳費                                                                                                  | 更新繳款結果 | 審查費:1600元       |  |  |
|    | <ul> <li>線上刷卡: 連線至聯合信用卡中心進行線上付款。</li> <li>網路ATM: 連線至土銀網路ATM進行線上付款。</li> <li>劃撥:提供劃撥單範例檔列印及收據證明上傳。</li> <li>列印劃撥單</li> </ul> |        | 請選擇繳費方式或上傳劃撥單據: |  |  |

■ 劃撥單據上傳: 選擇檔案 未選擇任何檔案

上傳

(2) 劃撥單(請在通訊欄處,呈現個案審查費、會員號、申辦單號)

| 98-04-43-04 郵 政   | 劃 撥                           | 储金存               | 款 單     | ②寄款人請注意背面說明   |
|-------------------|-------------------------------|-------------------|---------|---------------|
| 收                 |                               | 億 仟萬 佰萬 拾萬 萬      | 仟佰拾元    | ②本收據由電腦印錄請勿填寫 |
| · (戦) 0 0 0 4 1 8 | 19金額                          | 0 0 0 0 0         | 1 6 0 0 | 郵政劃撥储金存款收據    |
| 通訊欄(限與本次存款有關事     | <ol> <li>收款<br/>戶名</li> </ol> | 社團法人台灣語           | 護理學會    |               |
| 個案審查書<br>金昌祉      | 寄                             | 寄 款 人 一他人存款 一本户存款 |         |               |
| 申辨單號              | 姓                             | 主                 | 管:      | 收款帐號户名        |
|                   | 4                             |                   |         |               |
|                   | 地                             |                   |         | 在社会類          |
|                   |                               |                   |         | 17 10 2 98    |
|                   | 址                             |                   |         |               |
|                   | æ                             |                   |         |               |
|                   | 电話                            | 趠                 | 辦局收款戳   | 電腦記錄          |
|                   |                               |                   |         |               |
|                   |                               |                   |         |               |
|                   |                               |                   |         |               |
|                   |                               |                   |         |               |
| 盧線內備供機器印錄用請勿填寫    |                               |                   |         | 短瓣局被数数        |

(3) 劃撥單據上傳

至郵局完成劃撥繳款後,再回到系統完成劃撥單據上傳。

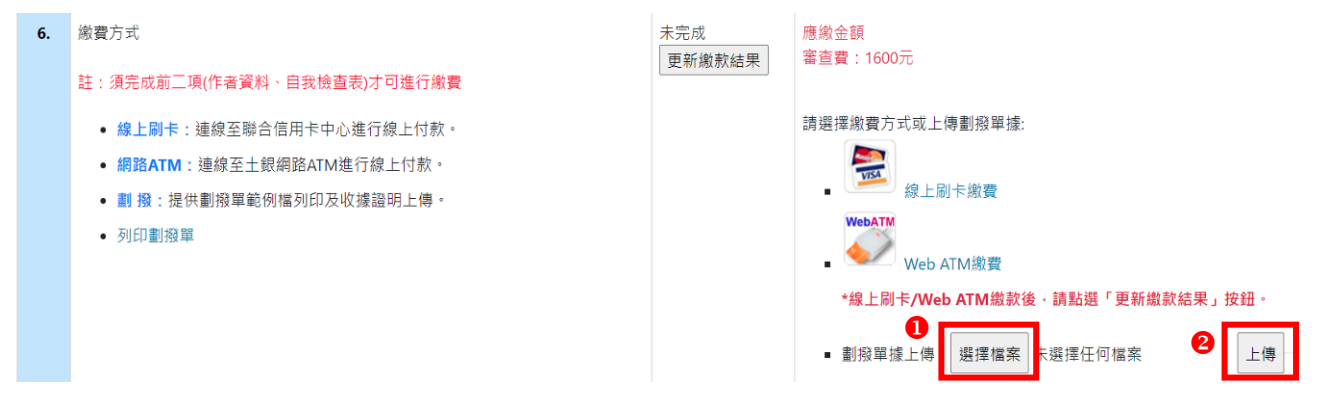